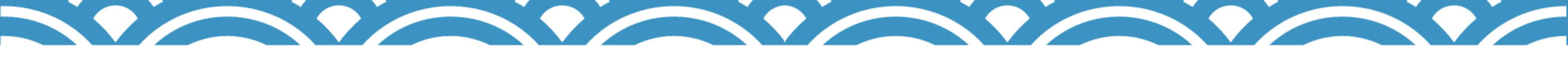

# 

# ~15分でお問合せフォームをつくる~

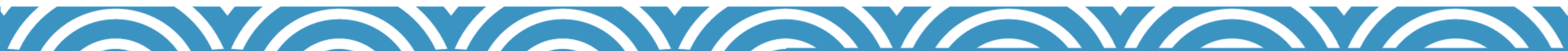

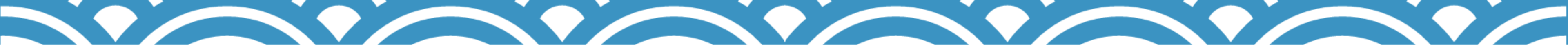

無料お試しへのお申し込み、ありがとうございます!

フォームブリッジではアンケートや申請などに活用できるwebフォームが 作成できます。

まずは基本機能を使ったシンプルなお問い合わせフォームを 作成して、理解を深めていきましょう!

※無料お試し環境では、最上位コースの機能が利用できます。 ※ご不明点等については、お電話(050-3816-6666)や メール (toyokumo@toyokumo.co.jp) にてご連絡ください。

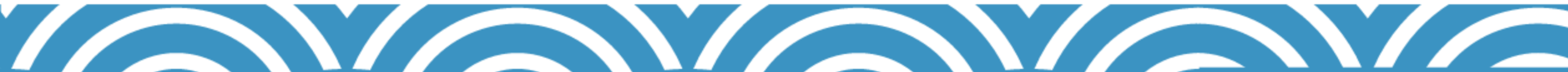

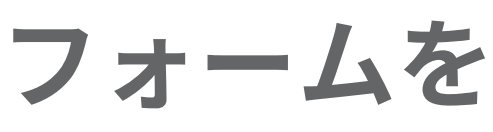

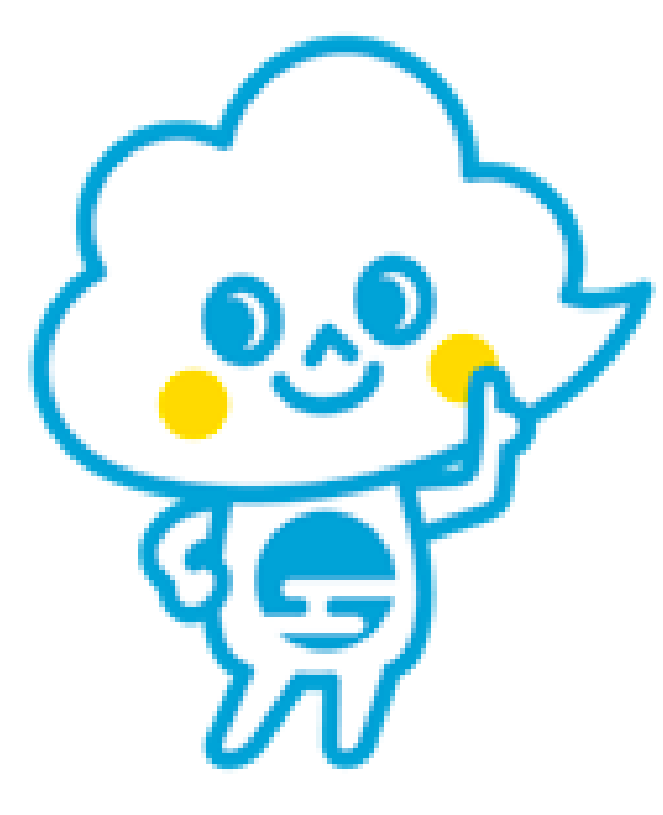

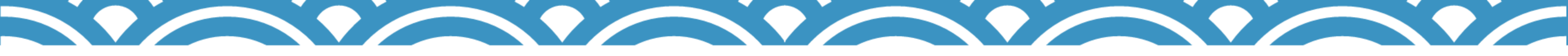

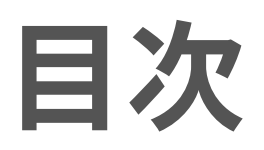

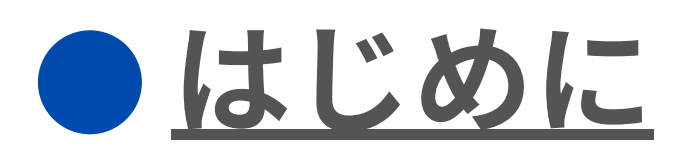

# <u>お問い合わせフォームを作成する</u>

## 他社事例

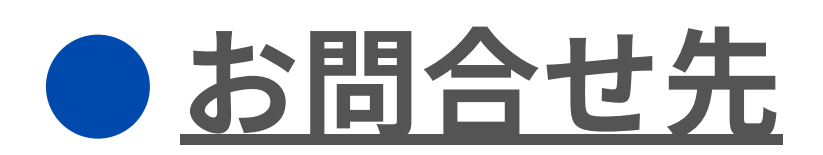

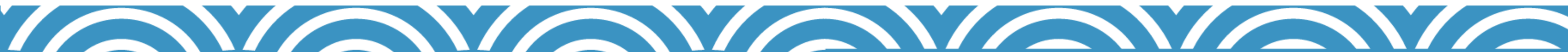

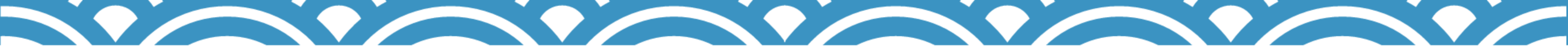

### はじめに

### 1フォームブリッジの初期設定

### 2 テンプレートファイルからkintoneアプリを作成する

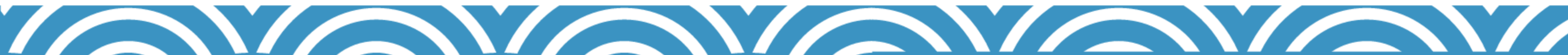

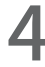

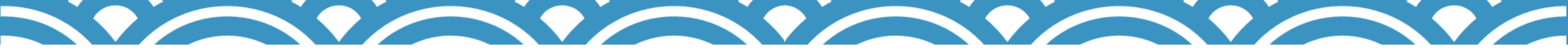

#### 1フォームブリッジの初期設定

①「トヨクモ フォームブリッジ無料お試し開始の ご案内」というタイトルのメールを確認し、 赤枠 内のURLをクリックしてフォームブリッジにアク セスします。

#### ②ログインができたらフォームブリッジの [開く] をクリックします。

※ログイン方法については<u>こちら</u>

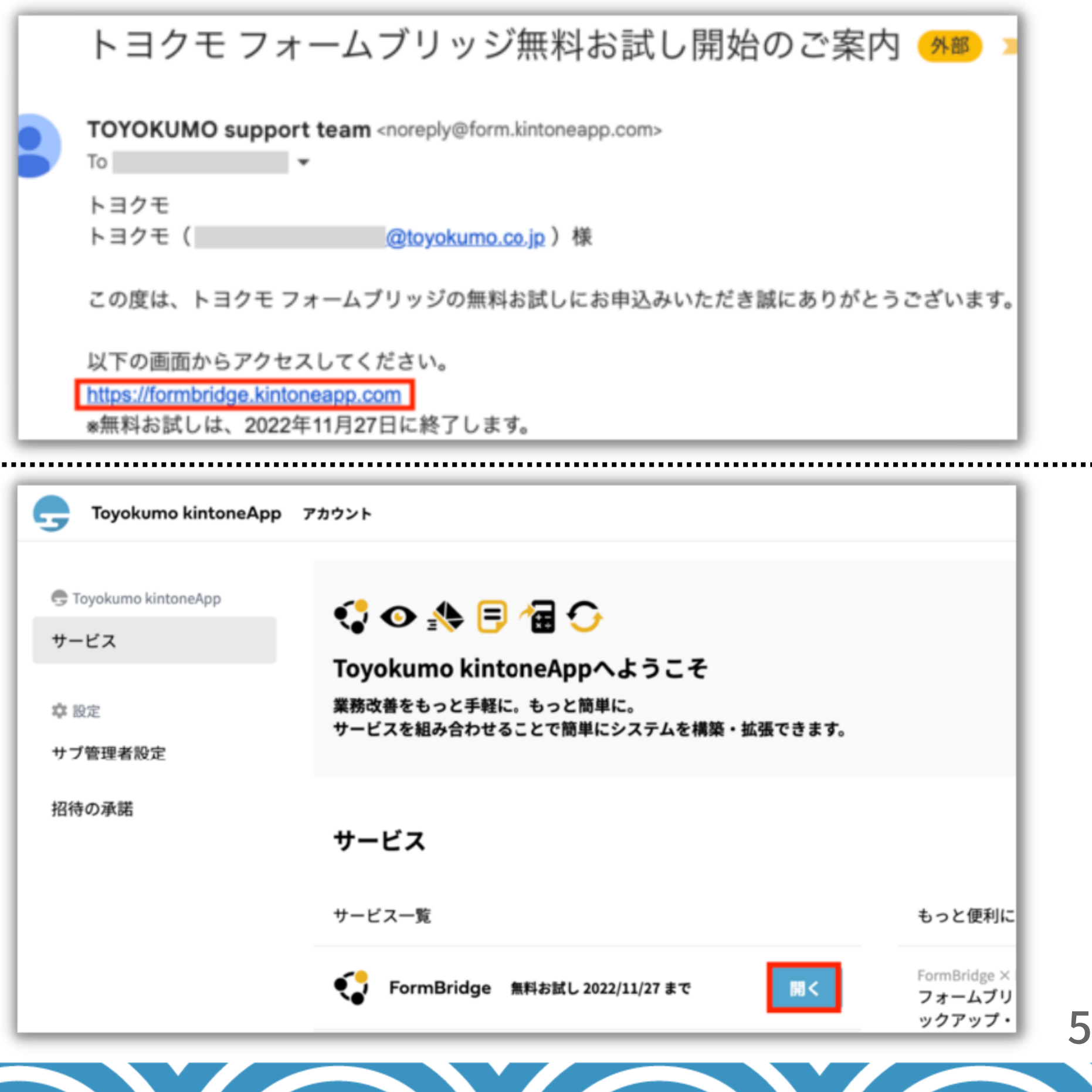

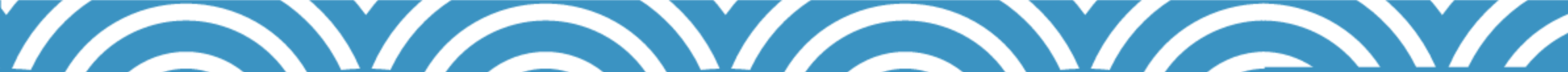

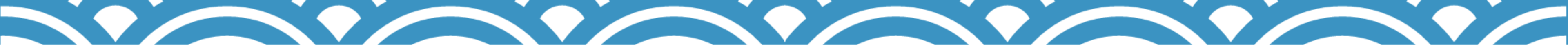

#### 1フォームブリッジの初期設定

③フォームブリッジと接続を行うkintoneのURLを 指定します。

※kintoneのURLは、kintoneのポータル画面で表 示されている 「https://(サブドメイン名).cybozu.com」 の形式のURLです。

| FormBrid                             |
|--------------------------------------|
| ホーム > kintone情報の設定                   |
| kintone情報の設定                         |
| G cybozu.comでIPアドレス制限のセ <sup>≤</sup> |
| kintoneのURL *                        |
| https:// cybozu.com                  |
| ✔ 保存                                 |

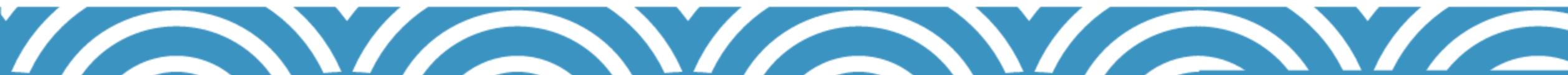

キュリティ設定を行っている場合は、「52.193.190.109」からのアクセスができるように設定してください。

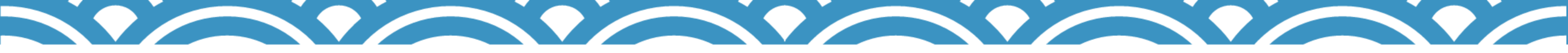

#### 2 テンプレートファイルからkintoneアプリを作成する

①kintoneアプリのテンプレートファイルをダウンロードして読み込みます。 アプリテンプレートは<u>こちら</u>からダウンロードできます。 (「【サンプル】kintoneアプリ」を使います。)

※設定方法は<u>kintoneヘルプサイト</u>よりご確認ください。

※テンプレートファイルを読み込んでアプリを作成するには、kintoneのシステム管理権限が必要です。

②kintoneでテンプレートファイルを読み込むと、 画像のようにアプリが作成されます。

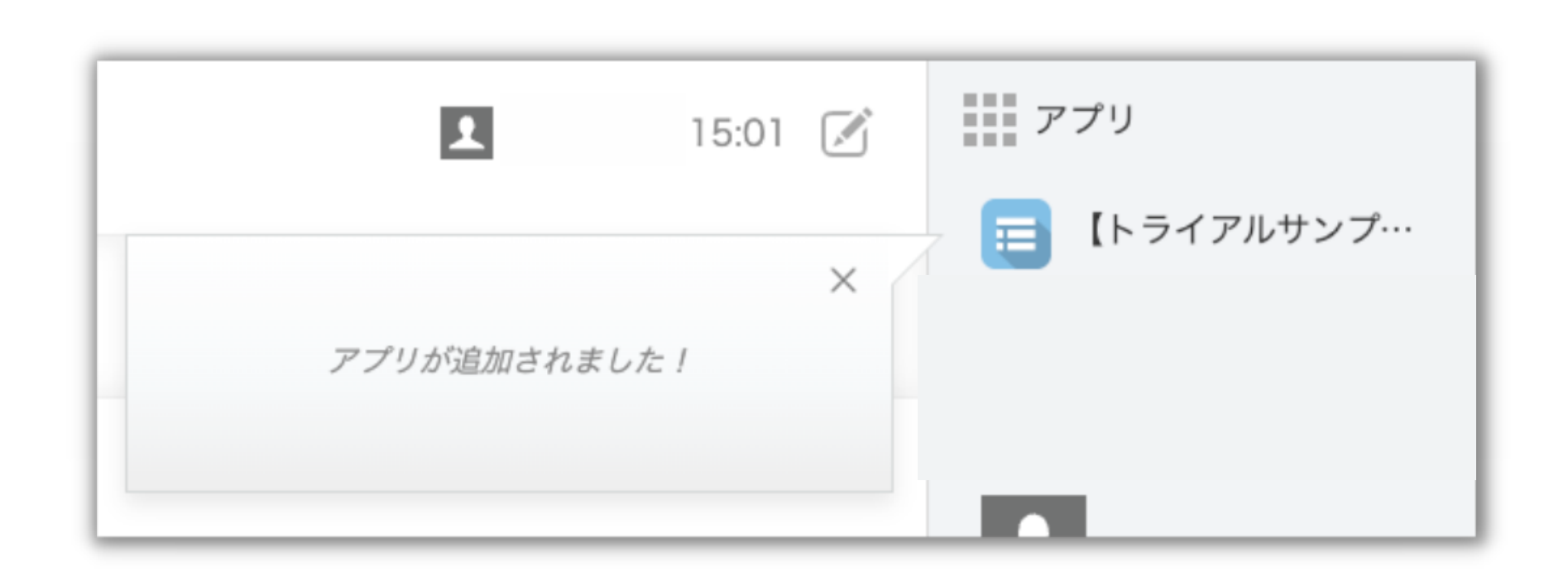

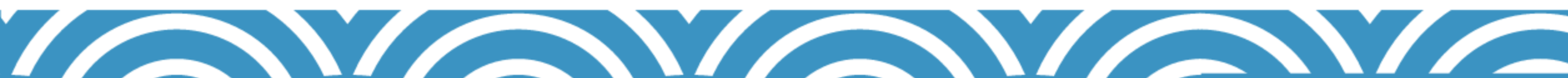

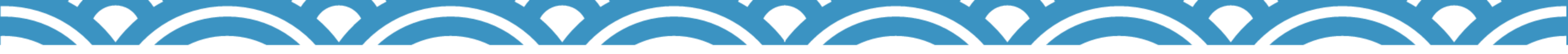

#### 1テンプレートをインポートしてフォームを作成する

①青色の+アイコンの「フォームの作成」をクリック します。

#### ②「インポートして作成」をクリックします。

| 📢 FormBi       | ridg  |
|----------------|-------|
| 検索タグを選択        |       |
| 検索             | ٩     |
| フォーム管理名        |       |
| ☑ 自動採番確認兼申     | し込みフォ |
| ☑ 数值計算処理       |       |
| ■ 「○ 自動返信メール確認 | 双用    |

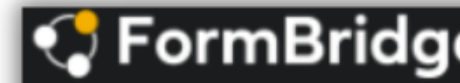

ホーム > フォームの作成

新しいフォームをつくる

はじめから作成

kintoneアプリ エラー通知メール

目的のフォームをつくる

**無記名アンケートフォーム** kintoneアプリ

フィールド構成

| e  |      |              |     |     |                 |     |
|----|------|--------------|-----|-----|-----------------|-----|
|    |      |              |     |     |                 |     |
|    |      |              |     |     |                 | ~   |
|    |      |              |     |     |                 | •   |
|    | 公開状態 | kintoneアプリID | エラー | 回答数 | 最終回答日時          | コピー |
| -ь | 公開   | 80           | 0   | 9   | 2020/4/9 17:30  | 0   |
|    | 公開   | 77           | 0   | 4   | 2020/4/9 14:02  | 0   |
|    | 公開   | 76           | 0   | 36  | 2020/4/13 15:30 |     |

| e |                                  |                                |
|---|----------------------------------|--------------------------------|
|   |                                  |                                |
|   |                                  |                                |
|   | 回答データを複数のkintone<br>アプリに保存するフォーム | <b>インポートして作成</b><br>kintoneアプリ |
|   | kintoneアプリ<br>エラー通知メール           |                                |
|   |                                  |                                |
| 4 | 記名アンケートフォーム                      | お問い合わせフォーム                     |
|   | kintoneアプリ<br>フィールド構成            | kintoneアプリ<br>フィールド構成          |

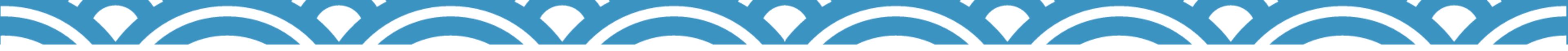

### お問合せフォームを作成する

- 1 テンプレートをインポートしてフォームを作成する
- 2 フィールドを設定する
- **3** 自動返信メールを送信する
- 4 <u>ロゴを変更する</u>
- 5 <u>条件分岐を設定する</u>
- 6 <u>多言語化設定(ボタン等の文言変更)を設定する</u>
- 設定した内容をフォームに反映する 7

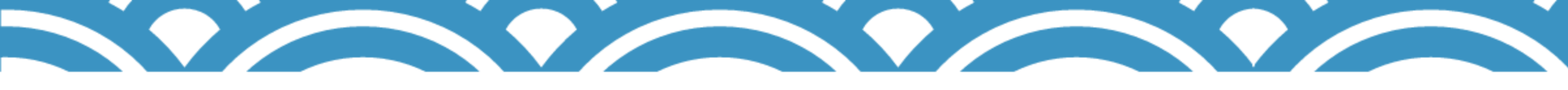

#### 1 テンプレートをインポートしてフォームを作成する

③kintoneアプリのURLを登録します。 kintoneアプリのURLは、アプリを開いた画面に 表示されている https://(サブドメイン名).cybozu.com/k/xxx/ の形式のURLです。 その後、"APIトークンはこちらのURLから発行で きます。"をクリックし、APIトークンを生成、登 録します。

| kir | ntoneアプリの情報                                                                                                    |
|-----|----------------------------------------------------------------------------------------------------|
| kin | toneアプリのURL <sup>*</sup>                                                                                            |
|     |                                                                                                    |
| ΑΡΙ | ートークン *                                                                                                    |
|     | APIトークンには「レコード追加」権限が必要です。 また以下の機能を利用する場合は、それぞれ必要な権限を追加してください。                                                       |
|     | ・ フォームブリッジからkintone側にフィールドを同期する機能を利用する場合は、「アプリ管理」権限が必要です。<br>・ フォームブリッジとkViewerを連携して編集する機能を利用する場合は、「レコード編集」権限が必要です。 |
| 1   | APIトークンを生成した後にアプリを更新をする必要があります。                                                                                     |
|     |                                                                                                    |
|     |                                                                                                    |

【APIトークン生成方法】 APIトークンの生成画面で、 [生成する] をクリック します。

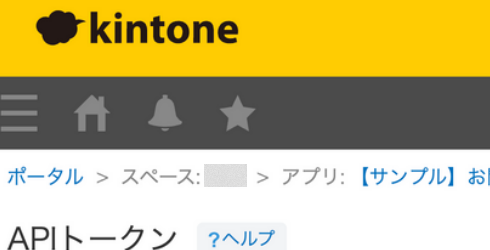

外部のプログラムからREST APIを呼び出す際に使用 この画面でAPIトークンを生成し、REST APIのリク 例: curl -H "X-Cybozu-API-Token: YOUR\_TOKE

| 生成する       |       |          |
|------------|-------|----------|
| APIトークン    |       | <i>7</i> |
| APIトークンはあり | )ません。 |          |

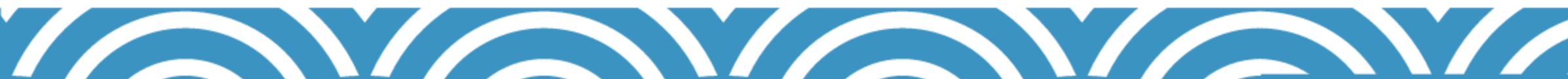

|                                                                                                    |                  | 1      |   |
|----------------------------------------------------------------------------------------------------|------------------|--------|---|
| 4                                                                                                    | \$ ₽             | アプリ内検索 | Q |
| 問い合わせフォーム > アプリの設定 > APIトークン                                                                                                |                  |        |   |
| 用する認証情報(APIトークン)を管理します。<br>クエストヘッダに付与することで、REST APIを実行することができま<br>EN" "https://demo-cstap.cybozu.com/k/v1/record.json?app=1 | हरू.<br>1516&id= | In .   |   |
| アクセス権                                                                                                    | メモ               |        |   |
|                                                                                                    |                  |        |   |
|                                                                                                    |                  |        |   |
|                                                                                                    |                  |        |   |
|                                                                                                    |                  |        |   |

# 1 テンプレートをインポートしてフォームを

APIトークンは「レコード追加」のアクセス権が必要 です。 APIトークンをコピーして、 [保存] → [アプリを更 新〕まで行います。

す。)

|                                                         |                                                                                                    |                                      | ¥   |
|---------------------------------------------------------|----------------------------------------------------------------------------------------------------|--------------------------------------|-----|
| fi ≜ ★                                                  |                                                                                                    | <b> </b>                             | 9   |
| > スペース: > アプリ: 【*                                       | トンプル】お問い合わせフォーム > アプリの設定 > APIトークン                                                                                      |                                      | -   |
| ・ <b>ークン <sub>?ヘルプ</sub></b><br>プログラムからREST APIを呼び      | 出す際に使用する認証情報(APIトークン)を管理します。                                                                                            |                                      |     |
| 面でAPIトークンを生成し、RES<br>rrl -H "X-Cybozu-API-Token: Y      | T APIのリクエストヘッダに付与することで、REST APIを実行することができます。<br>'OUR_TOKEN" "https://demo-cstap.cybozu.com/k/v1/record.json?app=11499&i | id=1"                                |     |
| th-th 7                                                 |                                                                                                    |                                      |     |
| 火 9 る<br>                                               | マクセフ族                                                                                                    | V T.                                 |     |
|                                                         | ✓ レコード閲覧 ✓ レコード追加 レコード編集                                                                                                | 71                                   |     |
|                                                         | レコード削除 アプリ管理                                                                                                    |                                      | / 0 |
| プリの設定に戻る                                                |                                                                                                    | キャンセル                                | 保存  |
| 7プリの設定に戻る                                               |                                                                                                    | キャンセル                                | 保存  |
| 7プリの設定に戻る                                               |                                                                                                    | キャンセル                                | 保存  |
| プリの設定に戻る<br>フォームブリ                                      | ッジ環境からエクスポートしたテンプレー                                                                                                    | <sup>キャンセル</sup><br>ートファイルを読み込ん      | 保存  |
| <sup>アプリの設定に戻る</sup><br>フォームプリ<br>[参照]を押し               | ッジ環境からエクスポートしたテンプレ-<br>て、ファイル(.zip)を選択してください                                                                            | <sup>キャンセル</sup><br>-トファイルを読み込ん<br>。 | 保存  |
| <sup>7プリの設定に戻る</sup><br>フォームブリ<br>[参照]を押し               | ッジ環境からエクスポートしたテンプレ-<br>て、ファイル(.zip)を選択してください                                                                            | <sup>キャンセル</sup><br>-トファイルを読み込ん<br>◎ | 保存  |
| プリの設定に戻る<br>フォームプリ<br>[参照]を押し<br><b>(ンボート *</b>         | ッジ環境からエクスポートしたテンプレ-<br>て、ファイル(.zip)を選択してください                                                                            | <sup>キャンセル</sup><br>ートファイルを読み込ん<br>。 | 保存  |
| プリの設定に戻る<br>フォームブリ<br>[参照]を押し<br><b>(ンポート*</b>          | ッジ環境からエクスポートしたテンプレ-<br>て、ファイル(.zip)を選択してください                                                                            | <sup>キャンセル</sup><br>-トファイルを読み込ん<br>◎ | 保存  |
| プリの設定に戻る<br>フォームプリ<br>[参照]を押し<br>ンポート*<br>参照            | ッジ環境からエクスポートしたテンプレ-<br>て、ファイル(.zip)を選択してください                                                                            | <sup>キャンセル</sup><br>−トファイルを読み込ん<br>° | 保存  |
| フォームプリ<br>[参照]を押し<br><b>ンボート</b>                        | ッジ環境からエクスポートしたテンプレ-<br>て、ファイル(.zip)を選択してください                                                                            | <sup>キャンセル</sup><br>ートファイルを読み込ん<br>。 | 保存  |
| プリの設定に戻る<br>フォームブリ<br>[参照]を押し<br>ンポート・<br>参照<br>● form_ | ッジ環境からエクスポートしたテンプレ-<br>て、ファイル(.zip)を選択してください                                                                            | <sup>キャンセル</sup><br>−トファイルを読み込ん<br>◦ | 保存  |

④ [参照] ボタンをクリックして、テンプレートフ ァイルをアップロードします。 アップロードすると、以前のタイトルを引き継いで 読み込まれますが、任意に変更していただくことが 可能です。 テンプレートは<u>こちら</u>からダウンロードできます。 (「【サンプル】お問合せフォーム」を使いま

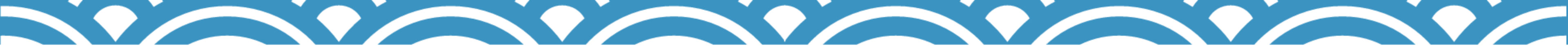

#### 1テンプレートをインポートしてフォームを作成する

⑤ [公開フォームとして保存] もしくは [非公開 フォームとして保存] をクリックします。

これでフォームが作成されました。

| 🛟 FormBridge                                                                      |
|-----------------------------------------------------------------------------------|
| ホーム > フォームの作成 > インポートして作成 > Step 2                                                |
|                                                                                   |
| kintoneアプリ                                                                        |
| フォームブリッジ環境からエクスポートしたテンプレートファイルを読み込んで、フォームを作成します。<br>[参照]を押して、ファイル(.zip)を選択してください。 |
| インポート *<br>参照                                                                     |
| in formzip                                                                        |
| タイトル *                                                                            |
| フォームブリッジ トライアル申し込み                                                                |
| ▶ 公開フォームとして保存 ■ 非公開フォームとして保存                                                      |

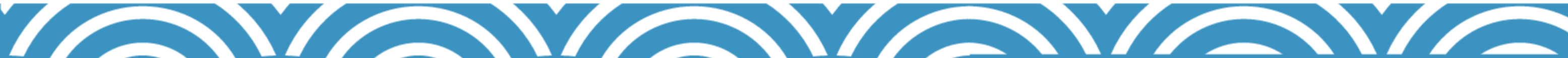

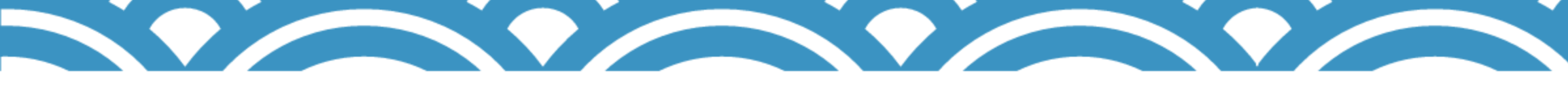

#### 2 フィールドを設定する

「フィールド』にて、kintoneと同じ並びでフィールドが表示されます。
 フィールドの並べ替えや、いらないフィールドの削除ができます。
 必要な場合は変更を行い、最後に画面最下部の「保存」ボタンをクリックします。

プレビュー]から作成したフォームを確認します。
 変更があれば再度レイアウトの調整を行います。

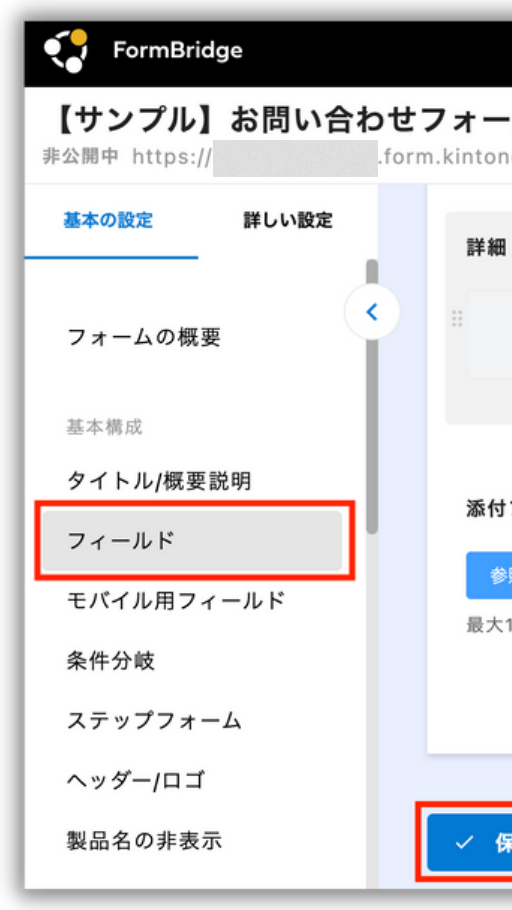

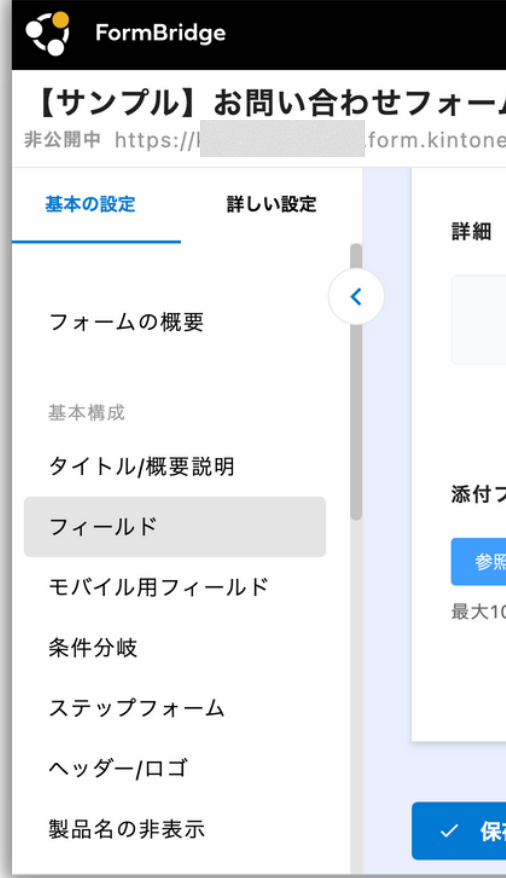

| o.com/public/3876fbda23dc2535038aaf97dedf844a2110b03c0 <b>変更</b> | Ⅲ 三<br>プレビュー 7 公開 :                                                                                                    |
|------------------------------------------------------------------|----------------------------------------------------------------------------------------------------|
|                                                                  | kintoneアプリと同期<br>kintoneアプリで新規追加・編<br>集したフィールドを同期しま<br>す<br><b>い 同期</b>                                                |
| π                                                                | コンテンツを追加<br>ドラッグ&ドロップで任意の<br>場所に追加します<br>… ● ラベル<br>… RBC 文字列(1行)<br>… <u>A</u> リッチエディター                               |
|                                                                  | <ul> <li>○ 文字列(複数行)</li> <li>○ 123 数值</li> <li>○ 123 数值計算</li> </ul>                                                   |
|                                                                  |                                                                                                    |
| com/public/3876fbda23dc2535038aaf97dedf844a2110b03c0 <b>変更</b>   | プレビュー ∓ 公開 :                                                                                                    |
|                                                                  | 集したフィールドを同期しま<br>す<br><b>○ 同期</b><br><b>コンテンツを追加</b><br>ドラッグ&ドロップで任意の<br>場所に追加します                                      |
|                                                                  | <ul> <li>※● ラベル</li> <li>※ BBC 文字列(1行)</li> <li>※ <u>A</u> リッチエディター</li> <li>※ 〒 文字列(複数行)</li> <li>※ 123 数値</li> </ul> |

#### 3 自動返信メールを送信する

 ★フォームに回答した回答者に対して一次返信メール を自動で送信する機能です。
 ★あらかじめ返信内容を設定しておくことで、問い合わせの受付完了や対応完了までの期日などを、回答者へ迅速に伝えることができます。

①本文下からフィールドを選択することで、回答 内容を自動返信メールの本文に引用することがで きます。

②「差出人名」「宛先アドレス」「宛先名(任意)」の設定もできます。
 「差出人名」や「宛先名」は、受信したメールの"To"や"From"に表示されます。
 最後に画面最下部の[保存]ボタンをクリックします。

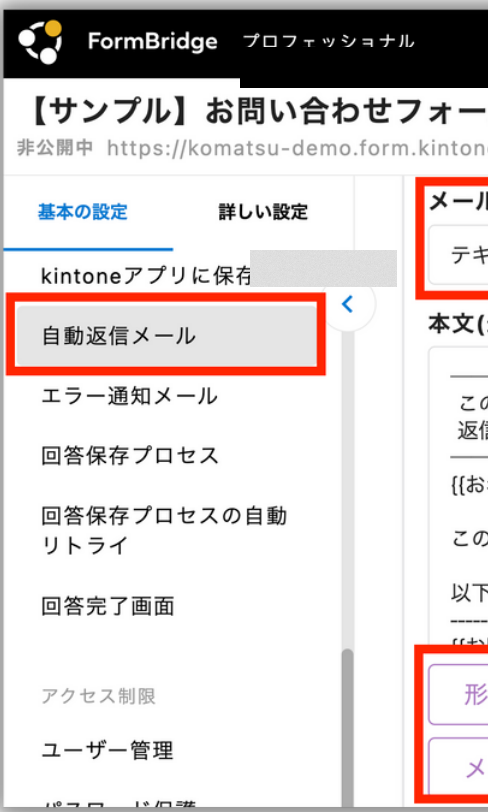

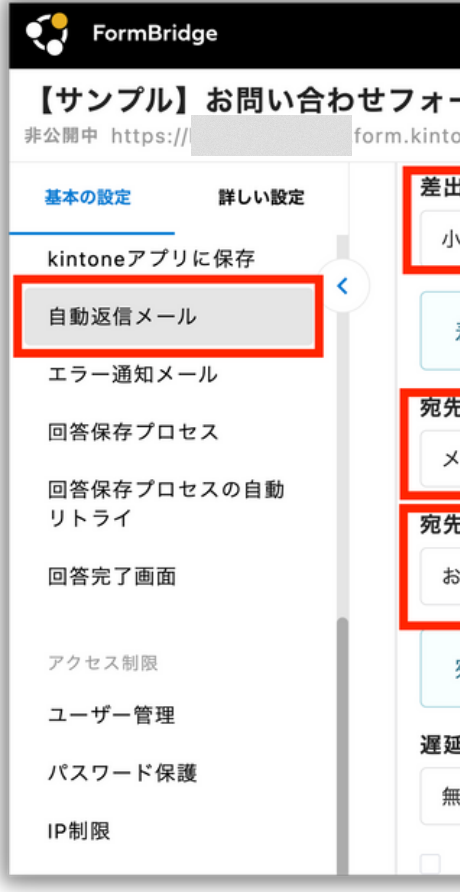

|                                         |                      |                | ₩ = |
|-----------------------------------------|----------------------|----------------|-----|
|                                         | f07dodf8440211060200 | ※車 プレビュー ∓ 公   | 朔 : |
| N形式                                     | 19702018448211000300 |                |     |
| キスト ~                                   |                      |                | - 1 |
| (最大1MB) <sup>*</sup>                    |                      |                | _   |
| のメッセージは、システムより自動送信されていま<br>信は受付けておりません。 |                      |                |     |
| 3名前]]様                                  |                      |                | 11  |
| D度は、【トライアルサンプル】お問い合わせフォ・                | -ムにお問い合わせいただき、謝      | 或にありがとうございます。  |     |
| 下のお問い合わせを受付けました。                        |                      |                |     |
| 明い会会サイジョウション                            |                      |                |     |
| 《態(形態) 会社名(会社名) 部署名                     | (部署名) お名前(お名         | (前) 電話番号(電話番号) |     |
| ペールアドレス(メールアドレス) お問い                    | 合わせ種別(お問い合わせ内        | 容)             |     |

| ーム<br>neapp.com/public/3876fbda23dc2535038aaf97dedf844a2110b03c0 変更 ブレビュー ∓ 公開 💠 |
|----------------------------------------------------------------------------------|
| <b>人名 *</b><br>松真子                                                               |
| 皇出人が長すぎる場合、差出人名を使わずに送信します。                                                       |
| <b>アドレス *</b><br>ールアドレス(メールア 〜                                                   |
| 名<br>名前(お名前) 〜                                                                   |
| 包先が長すぎる場合、宛先名を使わずに送信します。                                                         |
| <b>送信</b><br>効 (すぐに送信)                                                           |
| バウンス(送信エラー)発生時、管理者に通知する                                                          |
|                                                                                  |

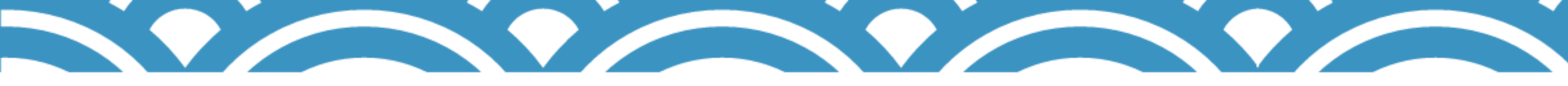

#### 4 ロゴを変更する

フォームのヘッダー部分のロゴを変更できます。 ロゴを変更することで、自社のフォームのように見 せることができます。

①フォームの詳細から、『ヘッダー/ロゴ』の設定 に進みます。

②「ロゴを指定」を選択します。

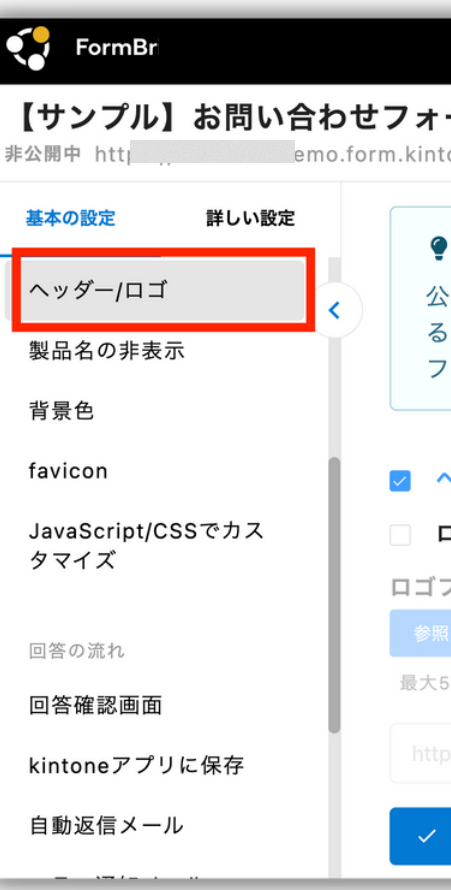

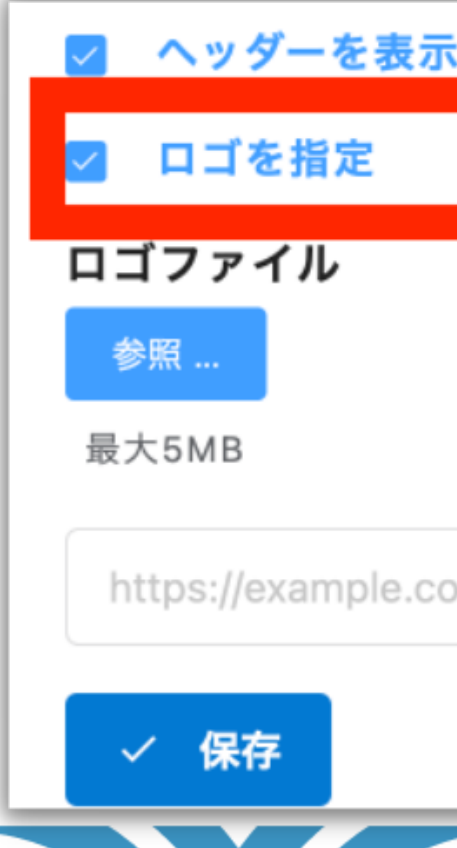

| -ム<br>toneapp.com/public/3876fbda23dc2535038aaf97dedf844a2110b03c0 変更 アレビュー 〒 公開                                                 |
|----------------------------------------------------------------------------------------------------|
| ・<br>ビント                                                                                                    |
| 公開フォームページのヘッダー(一番上の部分)の表示または非表示を設定できます。またヘッダーを表示す<br>5設定のとき、ヘッダー内にロゴとして表示する画像を指定することができます。ロゴを指定しない場合、<br>7ォームブリッジのロゴイメージが表示されます。 |
|                                                                                                    |
| ヘッダーを表示                                                                                                    |
| ロゴを指定                                                                                                    |
| ファイル                                                                                                    |
| 照                                                                                                    |
| 5MB                                                                                                    |
|                                                                                                    |
| 保存<br>一                                                                                                    |
|                                                                                                    |

| _ |   |  |  |
|---|---|--|--|
| ŧ |   |  |  |
|   |   |  |  |
|   |   |  |  |
|   | ł |  |  |
|   |   |  |  |

https://example.com/img/sample.png

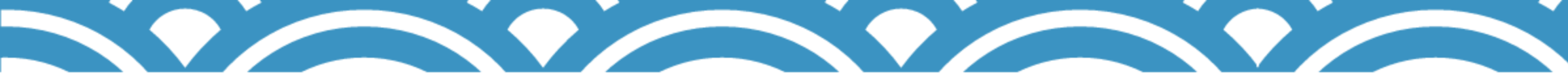

#### 4 ロゴを変更する

③ [参照] から画像を設定するか、画像のURLを 登録して設定します。

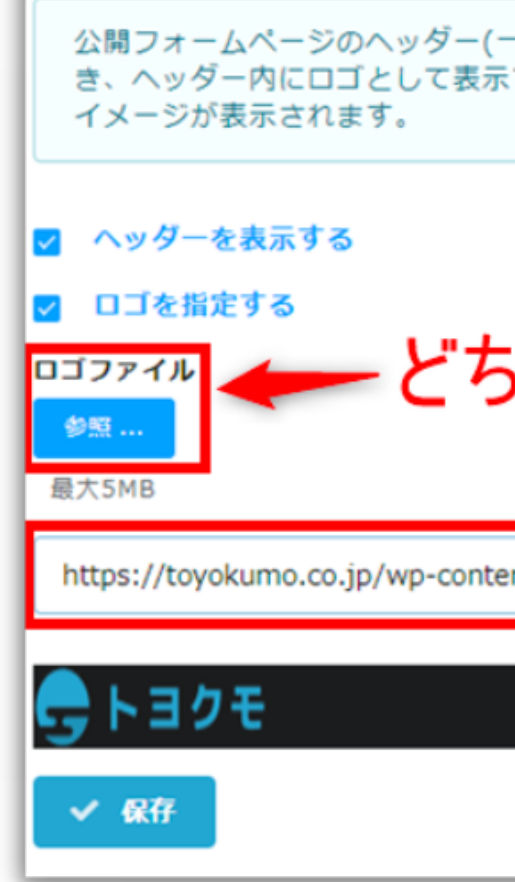

#### ④最後に [保存] ボタンをクリックします。

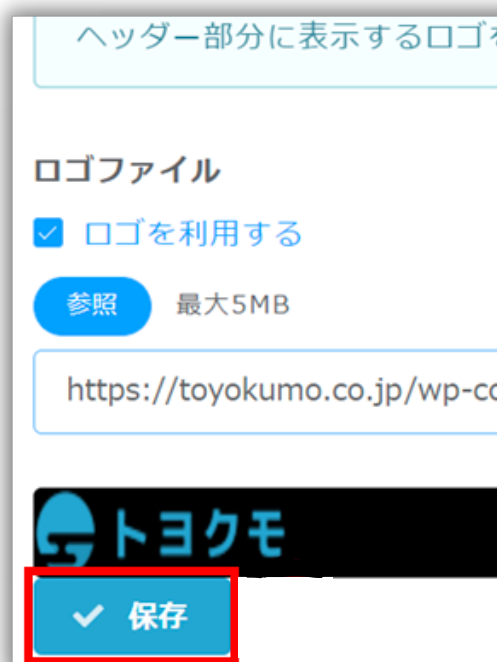

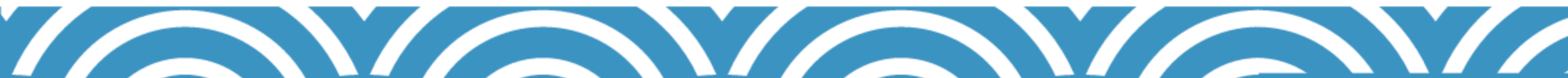

|                                                                                    | _  |
|------------------------------------------------------------------------------------|----|
| -番上の部分)の表示または非表示を設定できます。またヘッダーを表示する設定のと<br>する画像を指定することができます。ロゴを指定しない場合、フォームブリッジのロゴ |    |
| ● プレビュー                                                                            |    |
| 56でも設定 <b>可</b> 能                                                                  |    |
|                                                                                    |    |
| ent/themes/toyokumo/images/common/logo_h_1x.png                                    |    |
|                                                                                    |    |
|                                                                                    |    |
| を変更できます。                                                                           |    |
| ◎ プレビュー                                                                            |    |
|                                                                                    |    |
| ontent/themes/toyokumo/images/common/logo_h_1x.png                                 |    |
|                                                                                    |    |
|                                                                                    | 16 |
|                                                                                    |    |

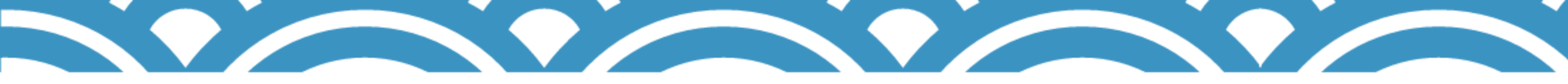

#### 5条件分岐を設定する

 ★ 条件分岐は、選択した内容によって、項目を だし分けることができる機能です。
 ★ 回答者によって、回答が必要な項目だけを表 示することができます。

| FormBridge                                                                |                                                                                                    |
|---------------------------------------------------------------------------|----------------------------------------------------------------------------------------------------|
| 【サンプル】お問い合わt<br>公開中 htt .fo                                               | <b>フォーム</b><br>m.kintoneapp.com/public/3876fbda23dc2535038aaf97dedf844a2110b03c0 変更 <b>プレビュー ∓ 公</b> 開 ः |
| <ul> <li>基本の設定</li> <li>詳しい設定</li> <li>基本構成</li> <li>タイトル/概要説明</li> </ul> | <b>♀ ヒント</b><br>条件となるフィールドの値によって、表示もしくは非表示にするフィールドを設定できます。                                               |
| フィールド<br>モバイル用フィールド<br>冬佐分岐                                               | <ul> <li>・ 条件分岐   kintone連携サービス 操作ガイド ☑</li> <li>条件分岐を利用する</li> </ul>                                    |
| 条件分岐<br>ステップフォーム                                                          | + 条件分岐の追加                                                                                                |
| ヘッダー/ロゴ                                                                   |                                                                                                    |

①フォームの詳細から『条件分岐』に進みま す。

#### ②「条件分岐を利用する」を選択します。

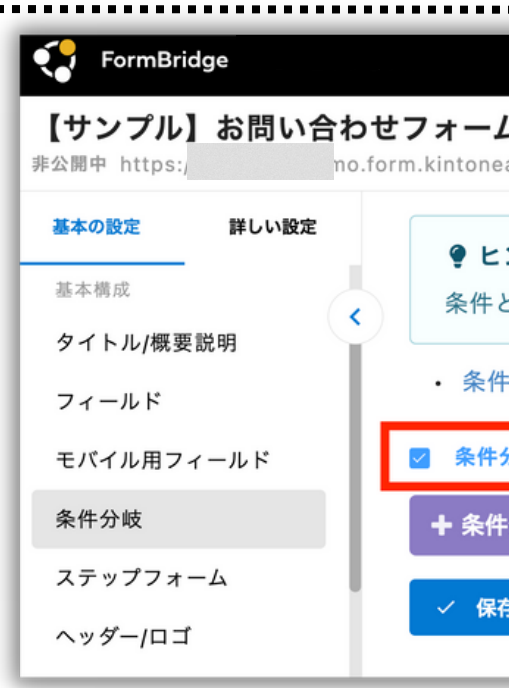

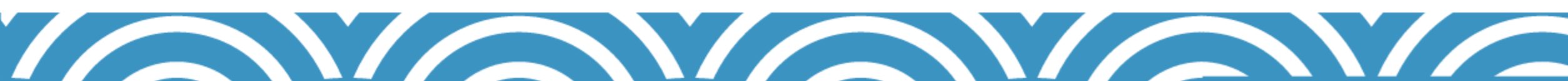

|                                                                             | E |
|-----------------------------------------------------------------------------|---|
| ▲<br>app.com/public/3876fbda23dc2535038aaf97dedf844a2110b03c0 変更 アレビュー ∓ 公開 | ÷ |
| <b>ント</b><br>こなるフィールドの値によって、表示もしくは非表示にするフィールドを設定できます。                       | × |
| ·分岐 kintone連携サービス 操作ガイド ♂<br>♪岐を利用する<br>分岐の追加 …                             |   |
|                                                                             |   |

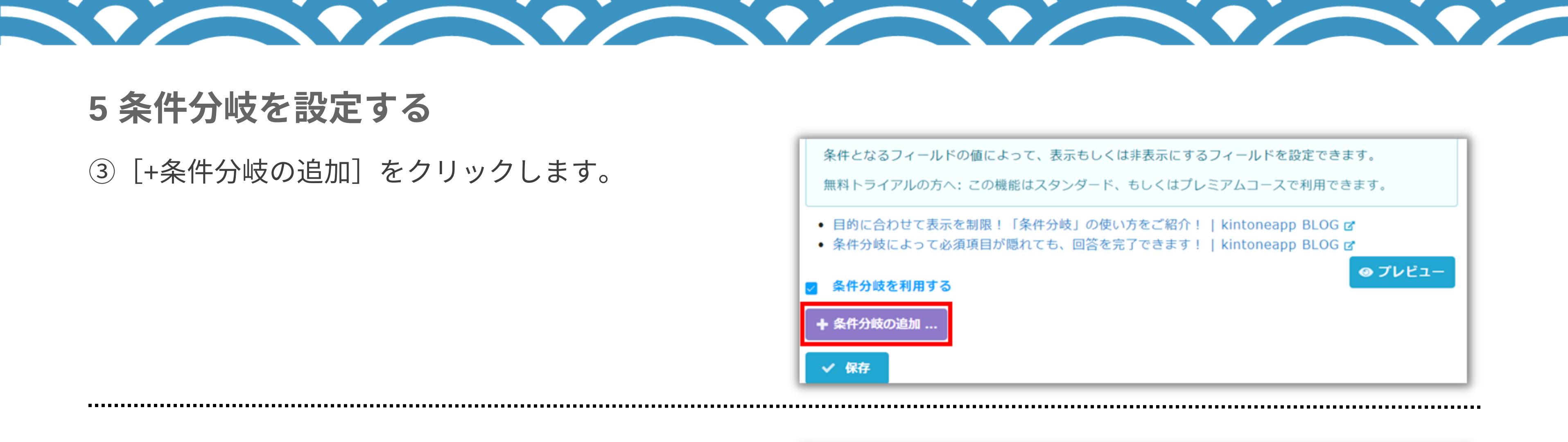

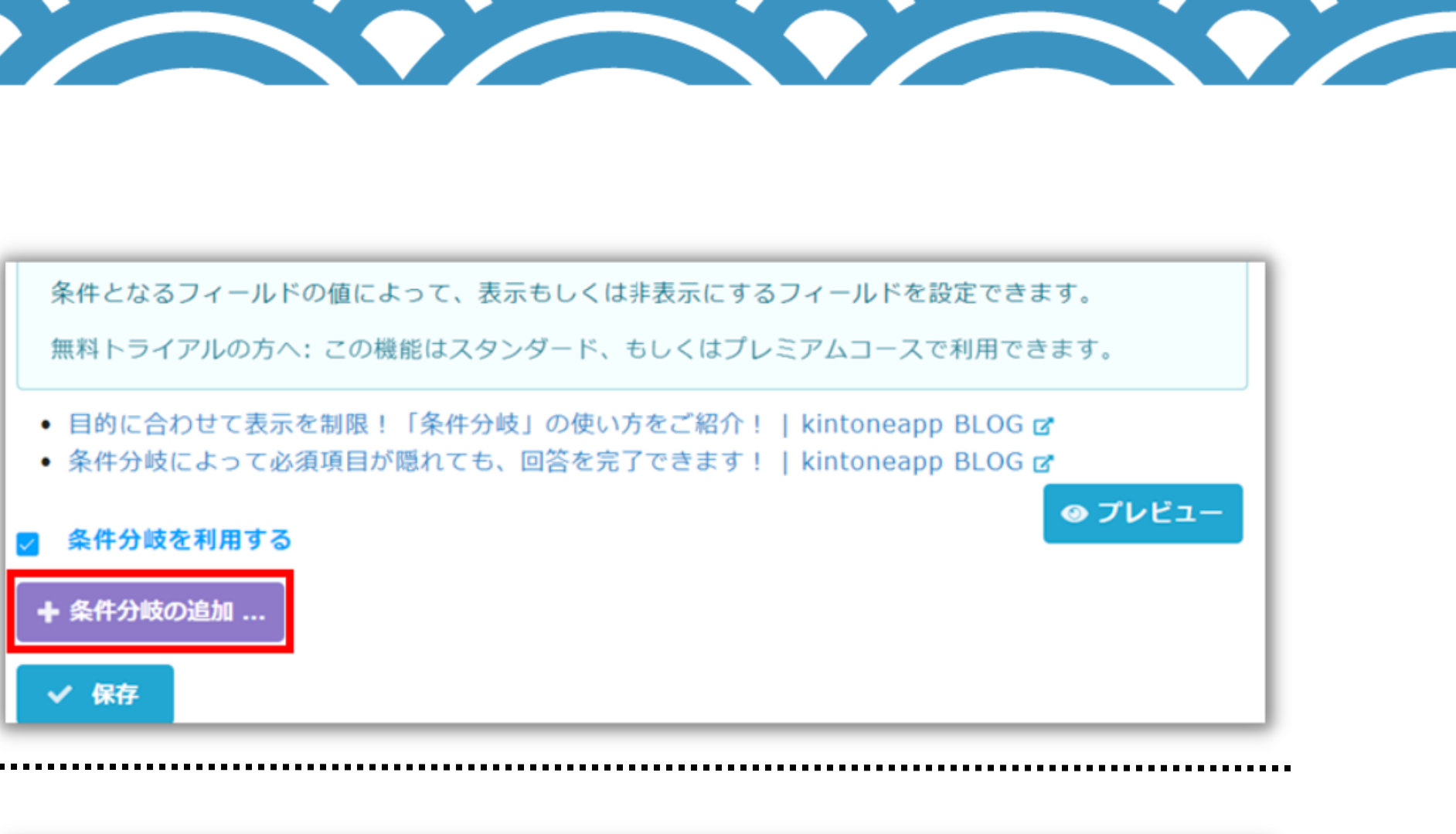

④右図のように条件元と条件先を指定します。 「分岐させる条件を指定するフィールド」(条 件元)と「表示を制御するフィールド」(表示 先)を選択します。 [+追加]をクリックします。

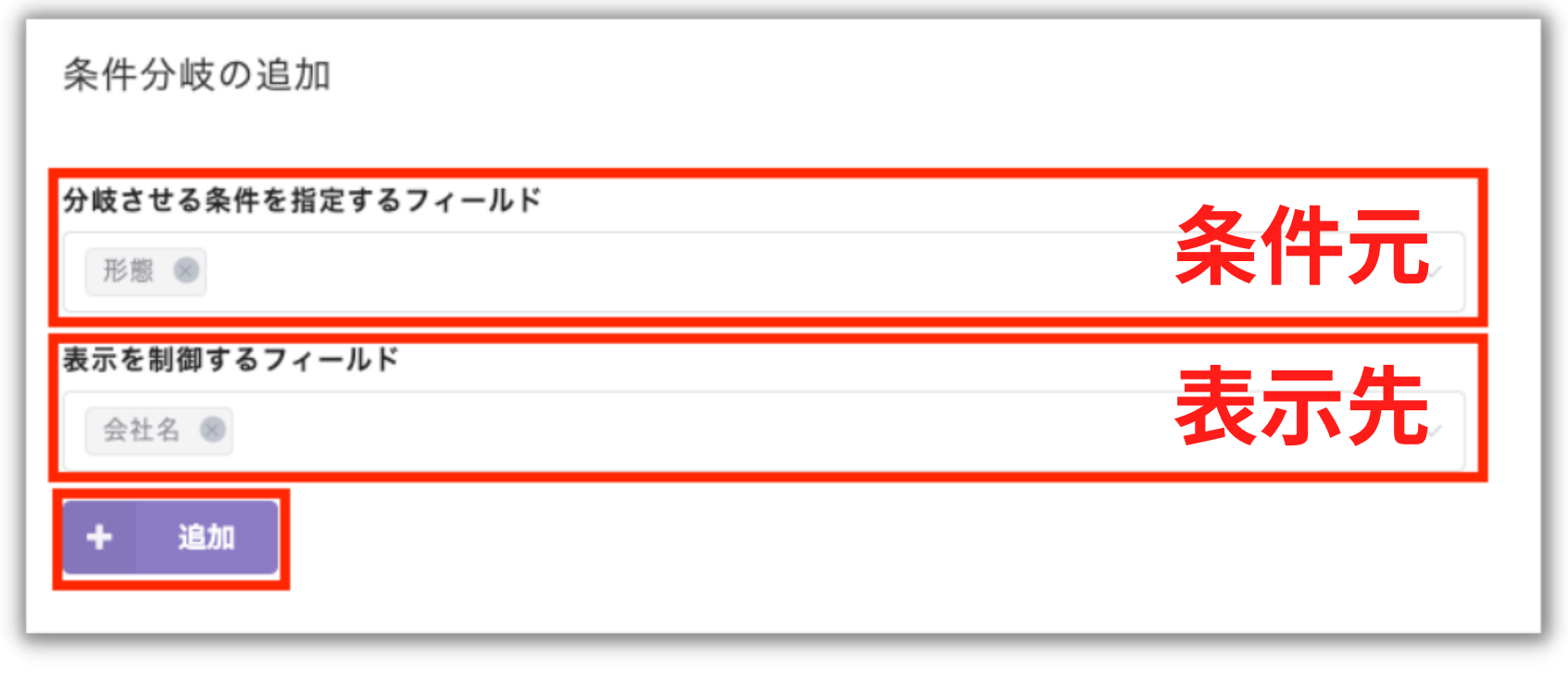

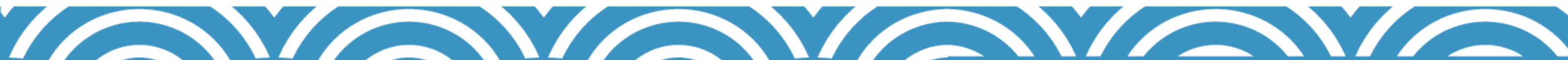

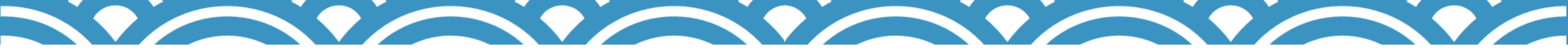

#### 5条件分岐を設定する

⑤「条件」を設定します。 「条件」では、表示先フィールドを表示するトリ ガーとなる条件を設定します。

| ⑥「条件を満たした場合に表示するフィールド <sub>-</sub> |  |
|------------------------------------|--|
| を設定します。                            |  |

「条件を満たした場合に表示するフィールド」で は、5で設定した条件を満たした場合に、どのフ ィールドを表示するかを設定します。 設定が終わったら[保存]をして、[編集完了し て更新]まで行います。

| <b>~</b> | 条件分岐を  | 利用する  | 5   |      |    |
|----------|--------|-------|-----|------|----|
| 5        | 条件分岐   |       |     |      |    |
|          | 論理タイプ  |       |     |      |    |
|          | 全ての条   | 牛を満たし | した場 | 易合   |    |
|          | 条件     |       |     |      |    |
|          | 形態     | ~     | =   | (等し  | ~  |
|          | Ð      |       |     |      |    |
|          | 条件を満たし | った場合( | こ表示 | 「するフ | ,. |
|          | 会社名 🛛  |       |     |      |    |
|          |        |       |     |      |    |
|          |        |       | -   |      |    |

| 条件分岐  |        |      |
|-------|--------|------|
| 論理タイプ |        |      |
| 全ての条  | 件を満た   | した場合 |
| 条件    |        |      |
| 形態    | $\sim$ | = (  |
| Ð     |        |      |
| 条件を満た | した場合   | に表示す |
| 会社名(  | 8      |      |
|       |        |      |

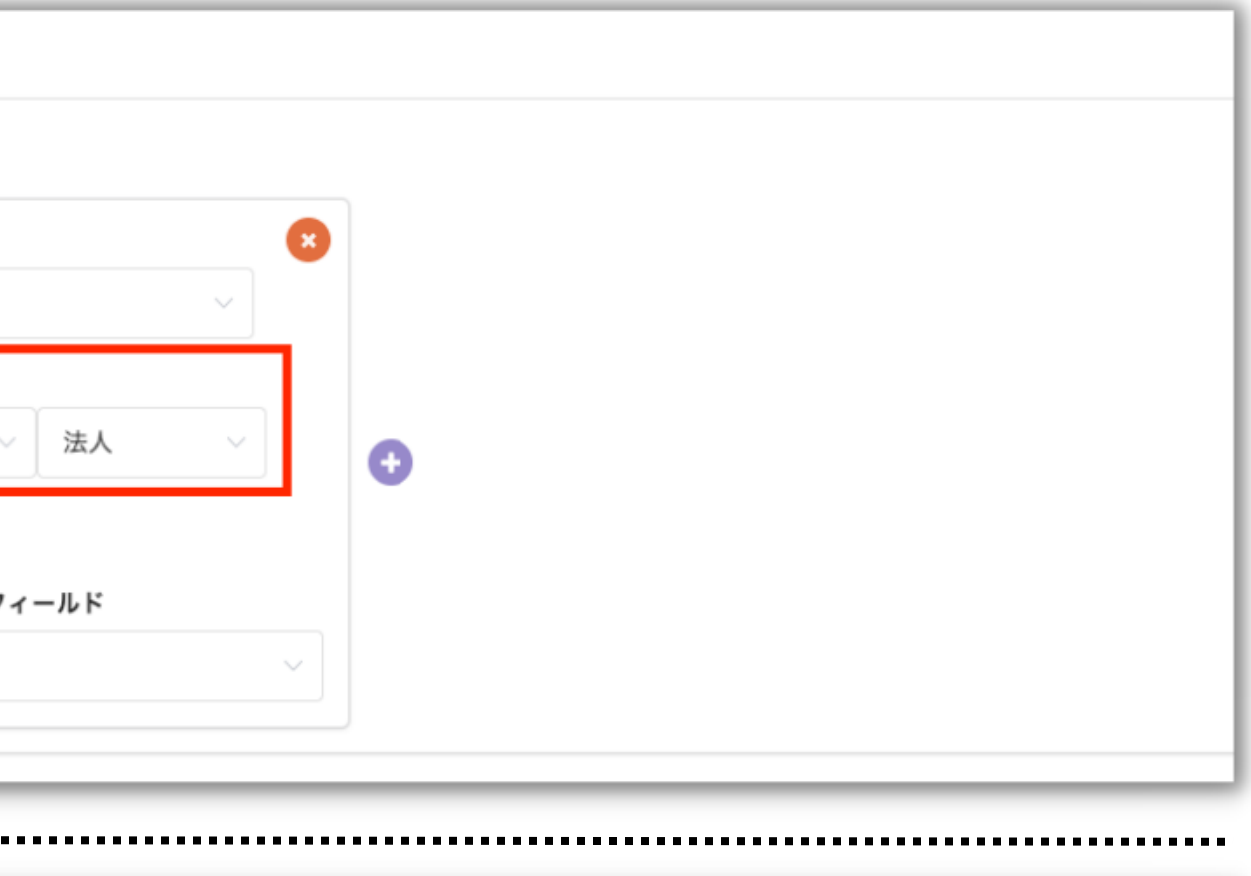

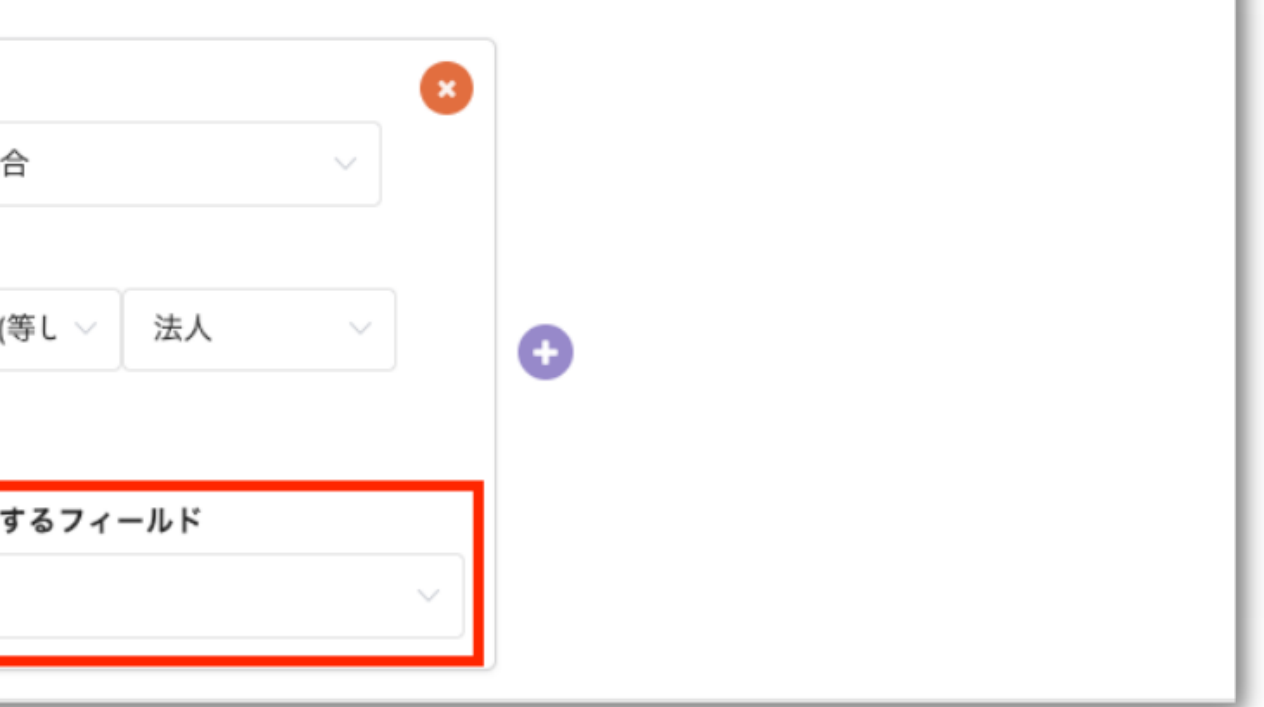

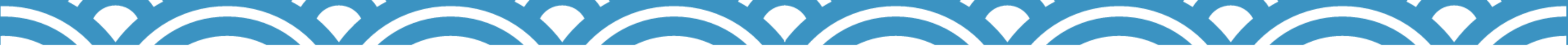

#### 6 ボタン等の文言変更(多言語化設定)を設定する

★ブラウザの言語設定によって表示する文言を変更できます。
 ◆回答ボタンを任意の文言に変更することもできます。

①フォームの詳細から、『多言語化設定』に進みま す。

「多言語化設定を編集する」を選択します。

| FormBridge                 |          |                          |                        |                |      |
|----------------------------|----------|--------------------------|------------------------|----------------|------|
| サンプル】お問い合わ<br>N開中 https:// | サンフォーム   | n/public/3876fbda23dc253 | 35038aaf97dedf844a2110 | b03c0 変更 プレビュー | ▼ 公開 |
| 基本の設定 詳しい設定                | ☑ 多言語化設定 | を編集する                    | 50000dd107d0d104402110 |                |      |
| ×11 ×                      | 元の文言     | 日本語                      | 英語                     | 中国語            |      |
| 入力内容の一時保存                  | 回答       | お問合せする                   | Post                   | 提交             |      |
| 多言語化設定                     |          |                          |                        |                |      |
| リソースの読み込み制限                | 確認       | 確認                       | Confirm                | 确认             |      |
| ボット対策                      | 次へ       | 次へ                       | Next                   | 下一页            |      |
| サービス連携                     | 戻る       | 戻る                       | Back                   | 换回首页           |      |
| 外部サイトに埋め込む                 |          |                          |                        |                |      |
| kViewer                    | 参照       | 参照                       | Click to Upload        | 参照             |      |
| kMailer                    | 選択       | 選択                       | Select                 | 选择             |      |

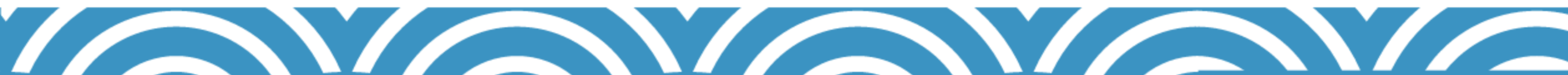

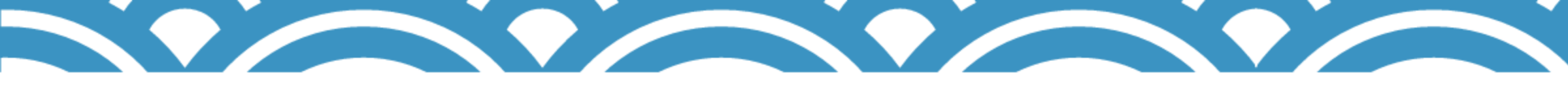

#### 6 ボタン等の文言変更(多言語化設定)を設定する

②例えば「回答」という文言を変更したい場合、 「日本語」の欄に「お問合せする」などと記入す ると、図のように「回答」ボタンが「お問い合わ せする」に変更されます。

| 元の文言       |
|------------|
| 回答         |
| 確認         |
| 次へ         |
| 戻る         |
| 参照         |
| 選択         |
| 前の画面に戻る    |
| 受付は終了しました。 |
| 公開されていません。 |
| アクセスできません。 |
| + 項目を追加する  |
| ✓ 保存       |

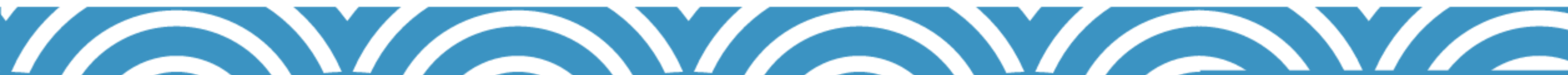

|                                              | _                     |              |                   |
|----------------------------------------------|-----------------------|--------------|-------------------|
| <b>本語</b><br>お問会せする                          | - 1                   |              |                   |
| で<br>(1) (1) (1) (1) (1) (1) (1) (1) (1) (1) |                       |              |                   |
| 唯認                                           |                       |              |                   |
| 次へ                                           | 【トライアルサ               | ンプル】お問い合わせファ | $t - l_{\lambda}$ |
| 戻る                                           | 1                     |              | 4                 |
| 参照                                           | 会社名                   |              |                   |
| 選択                                           |                       |              |                   |
| 前の画面に戻る                                      | 部署名                   |              |                   |
| 受付は終了しました。                                   | 10 th 1               |              |                   |
| 公開されていません。                                   | お名則                   |              |                   |
| アクセスできません。                                   | 電話番号 *                | メールアドレス・     |                   |
|                                              | お問い合わせ内容 <sup>●</sup> |              |                   |
|                                              | 選択してください              |              |                   |

✓ お問合せする

#### 7 設定した内容をフォームに反映する

「プレビュー」から作成したフォームを確認します。
 変更があれば、再度レイアウトの調整を行います。

#### ② [公開] をクリックし、編集したフォーム情報 を反映させます。

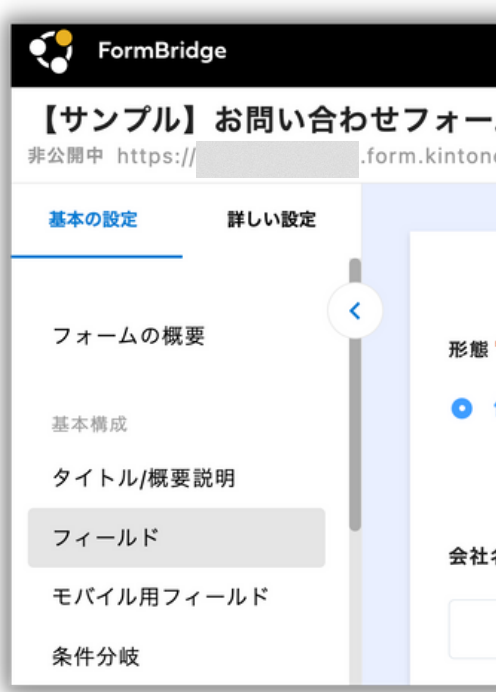

| FormBridge                                     |                 |
|------------------------------------------------|-----------------|
| 【サンプル】お問い合わせ<br><sup>非公開中 https://</sup> .form | フォー<br>n.kinton |
| 基本の設定 詳しい設定                                    |                 |
| フォームの概要                                        | 形態              |
| 基本構成                                           | •               |
| タイトル/概要説明                                      |                 |
| フィールド                                          | 会社              |
| モバイル用フィールド                                     |                 |
| 条件分岐                                           |                 |
| ステップフォーム                                       |                 |
| ヘッダー/ロゴ                                        | 部署              |
| 製品名の非表示                                        |                 |

| ・ム<br>heapp.com/public/3876fbda23dc2535038aaf97dedf844a2110b03c0 変更<br>「プレビュー」 〒 公開 「 |                                                                |                                                                                                    |
|---------------------------------------------------------------------------------------|----------------------------------------------------------------|----------------------------------------------------------------------------------------------------|
| ・ム<br>Deapp.com/public/3876fbda23dc2535038aaf97dedf844a2110b03c0 変更                   |                                                                | ₩ =                                                                                                    |
|                                                                                       | ∙ <b>ム</b><br>neapp.com/public/3876fbda23dc2535038aaf97dedf844 | 4a2110b03c0 変更 プレビュー ∓ 公開 🔅                                                                                             |
| <ul> <li>         はいたのアプリと同期         は、         は、         は、</li></ul>               | 個人 ○ 法人                                                        | kintoneアプリと同期<br>kintoneアプリで新規追加・編<br>集したフィールドを同期しま<br>す<br><b>○ 同期</b><br><b>コンテンツを追加</b><br>ドラッグ&ドロップで任意の<br>場所に追加します |

|                                                          | <b></b> =                                                                                                    |
|----------------------------------------------------------|----------------------------------------------------------------------------------------------------|
| ム<br>eapp.com/public/3876fbda23dc2535038aaf97dedf844a211 | 10b03c0 変更 プレビュー ∓ 公開 🗄                                                                                                    |
| 國人 ) 法人                                                  | kintoneアプリと同期<br>kintoneアプリで新規追加・編<br>集したフィールドを同期しま<br>す<br>・ 同期<br>コンテンツを追加<br>ドラッグ&ドロップで任意の<br>場所に追加します<br>…<br>・<br>・<br>・<br>・<br>・<br>・<br>・<br>・<br>・<br>・<br>・<br>・<br>・ |
|                                                          | Ⅲ RBC 文字列(1行)                                                                                                    |
|                                                          | <ul> <li>A リッチエディター</li> <li>三 文字列(複数行)</li> </ul>                                                                                                    |
| <u> </u>                                                 | ∷ 123 数值                                                                                                    |
|                                                          | ∷ ➡ 数値計算                                                                                                    |

#### 7 設定した内容をフォームに反映する

⑤フォームを外部へ公開する場合、赤枠内に表示 されている公開フォームのURLを案内します。

以上で基本的なフォーム作成は完了です。

| お問い合と X +<br>form.kit | eapp.com/public/3876fbda23dc2535038aaf97dedf844a2110b03c03effc0a5d841ce89dfe77e6 |  |
|-----------------------|----------------------------------------------------------------------------------|--|
| Bridge                |                                                                                  |  |
|                       | 【トライアルサンプル】お問い合わせフォーム                                                            |  |
|                       | 彩懸*<br>◎ 個人 ○ 法人                                                                 |  |
|                       | 部署名                                                                              |  |
|                       | お名前 <sup>•</sup>                                                                 |  |
|                       | 電話番号* メールアドレス*                                                                   |  |
|                       | お問い合わせ種別 *                                                                       |  |

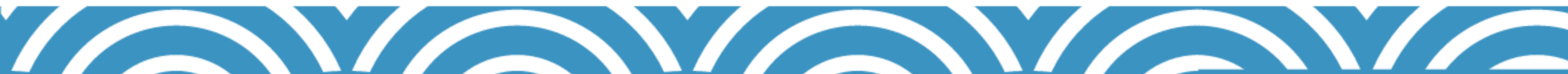

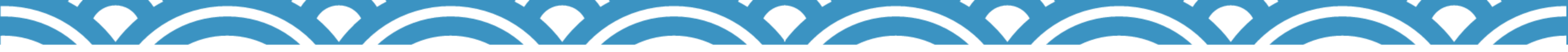

# 他社事例

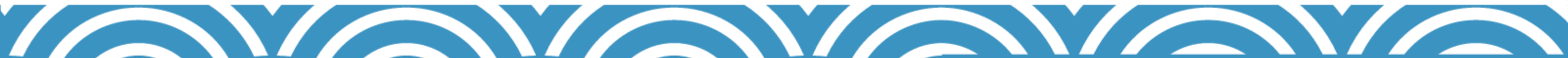

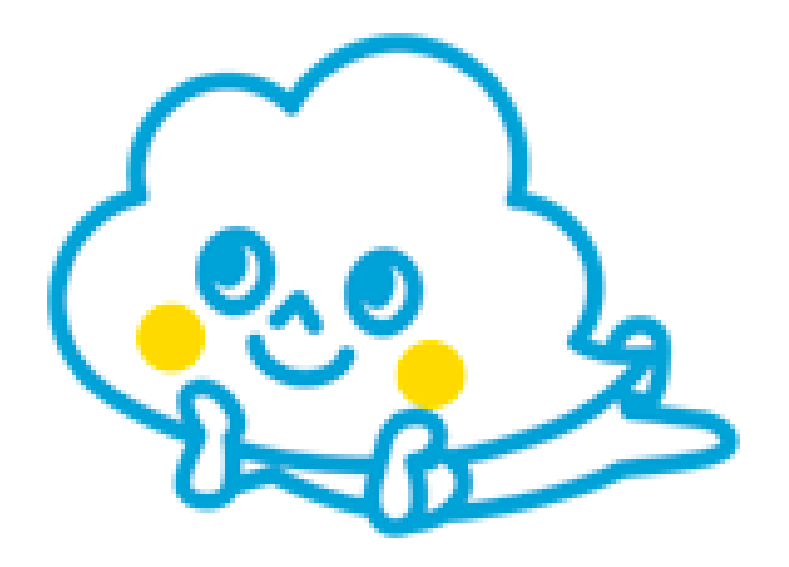

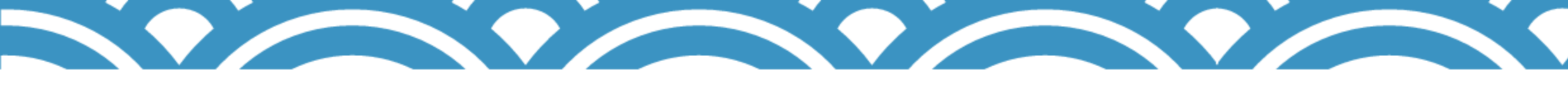

他社事例

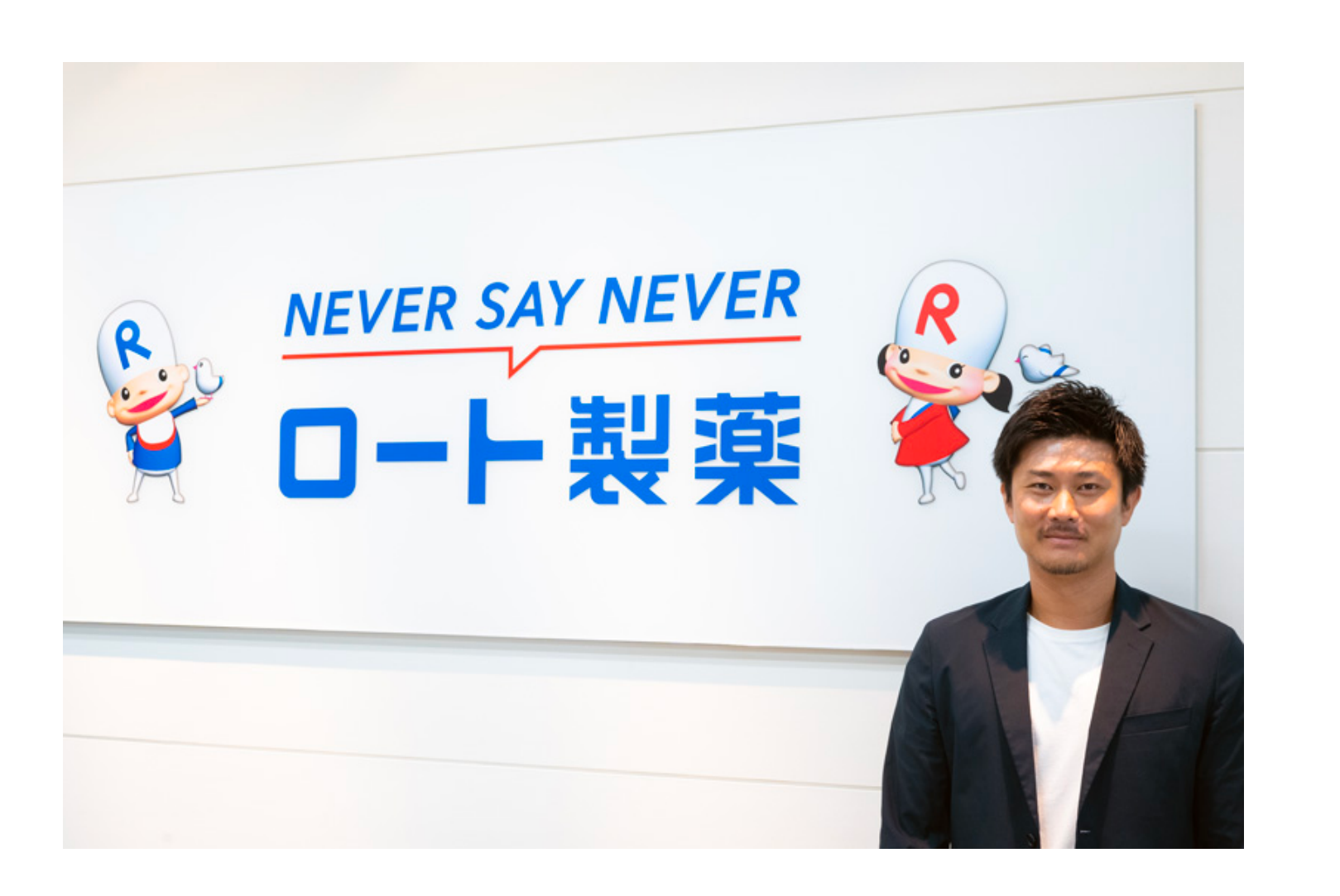

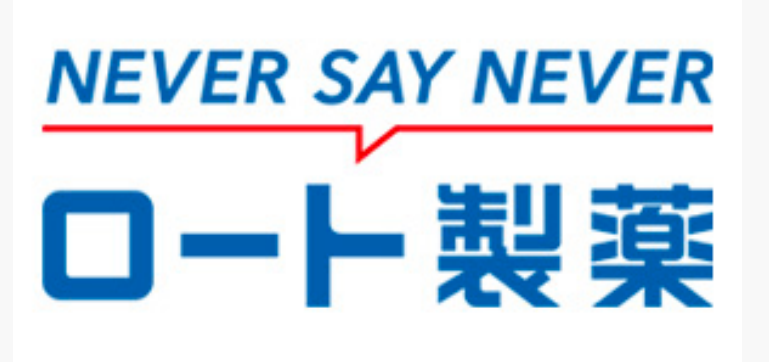

#### ロート製薬株式会社

業務内容:医薬品・化粧品・機能性食品等の製造販売

この記事で使われているトヨクモ製品:フォームブリ ッジ、kViewer

#### ロート製薬が、kintone×トヨクモ製 品を活用して1600人のイベント申請 システムを構築!

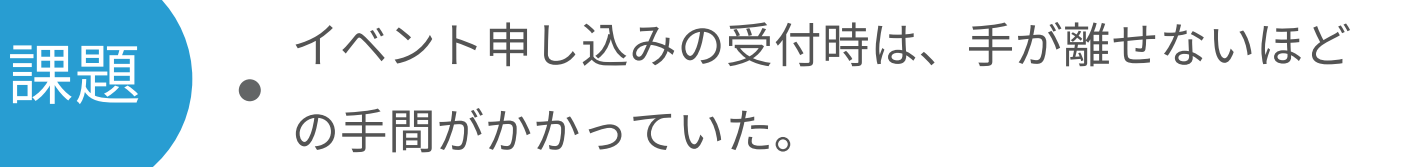

**解決策** - フォームブリッジで新規予約の受付と変更受付の2 つのフォームを作成。

問い合わせが大幅に減って担当者は本業にフォー カスできるようになった。

26

効果

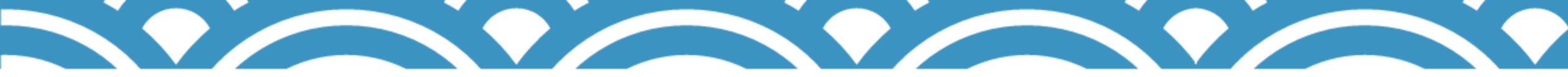

### お問合せ窓口

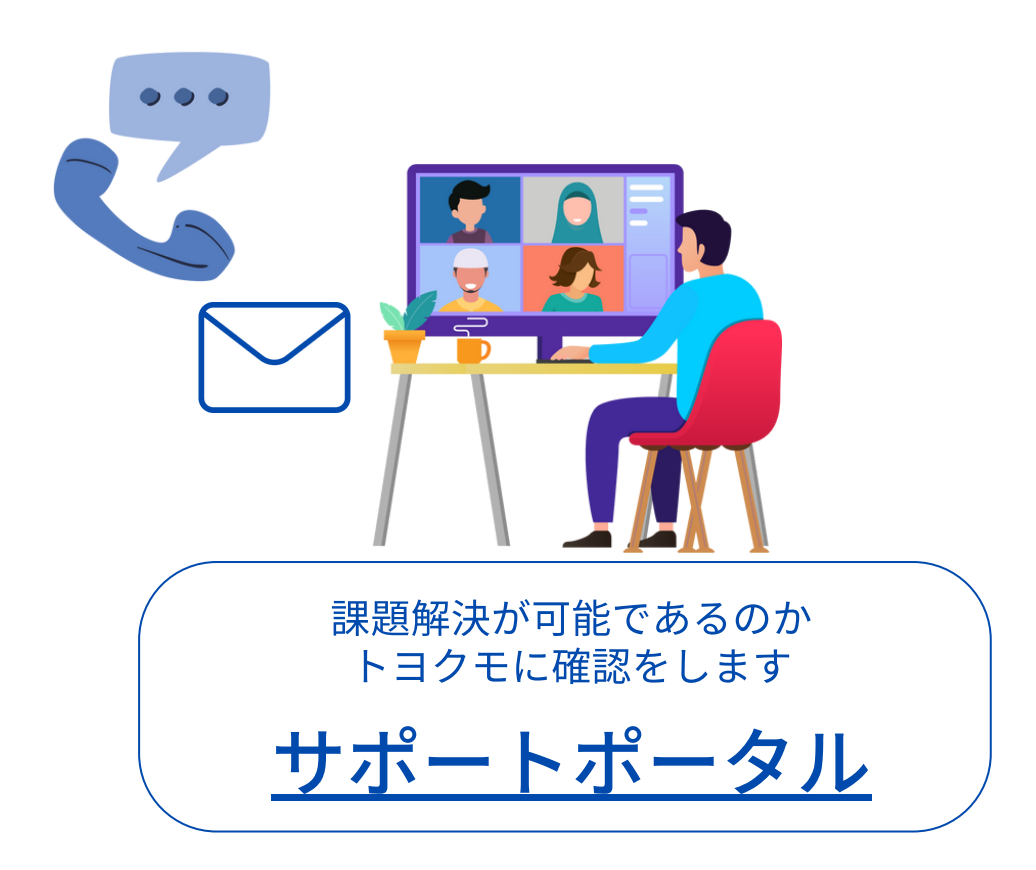

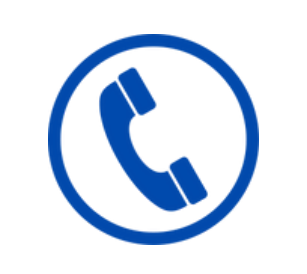

### 050-3816-6666

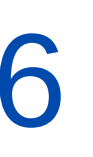

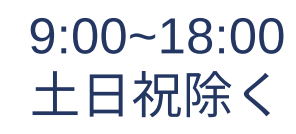

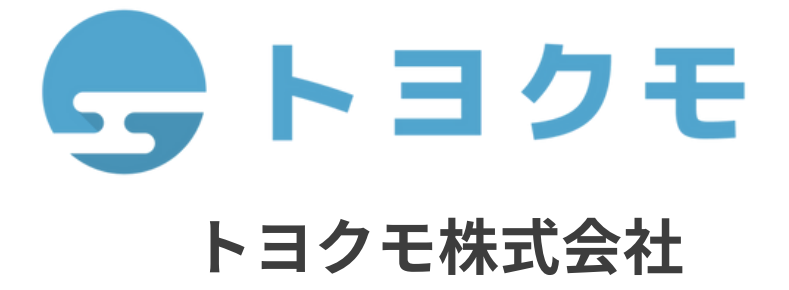

所在地

東京都品川区上大崎3丁目1-1 JR東 急目黒ビル 14階

TEL: 050-3816-666 E-MAIL: toyokumo@toyokumo.co.jp HP: https://toyokumo.co.jp/